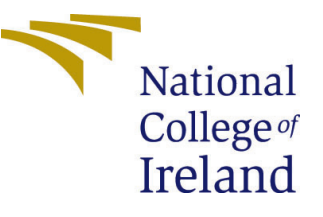

# Configuration Manual

MSc Research Project MSc in Data Analytics

# Dhwani Dharmesh Hingu Student ID: X19216742

School of Computing National College of Ireland

Supervisor: Dr. Catherine Mulwa

#### National College of Ireland Project Submission Sheet School of Computing

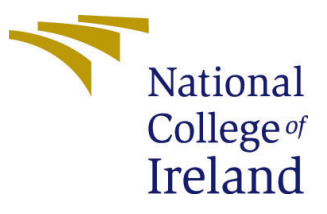

| Student Name:        | Dhwani Dharmesh Hingu |
|----------------------|-----------------------|
| Student ID:          | X19216742             |
| Programme:           | MSc in Data Analytics |
| Year:                | 2021                  |
| Module:              | MSc Research Project  |
| Supervisor:          | Dr. Catherine Mulwa   |
| Submission Due Date: | 31/01/2022            |
| Project Title:       | Configuration Manual  |
| Word Count:          | 645                   |
| Page Count:          | 13                    |

I hereby certify that the information contained in this (my submission) is information pertaining to research I conducted for this project. All information other than my own contribution will be fully referenced and listed in the relevant bibliography section at the rear of the project.

<u>ALL</u> internet material must be referenced in the bibliography section. Students are required to use the Referencing Standard specified in the report template. To use other author's written or electronic work is illegal (plagiarism) and may result in disciplinary action.

| Signature: | Dhwani Hingu      |
|------------|-------------------|
| Date:      | 31st January 2022 |

#### PLEASE READ THE FOLLOWING INSTRUCTIONS AND CHECKLIST:

 Attach a completed copy of this sheet to each project (including multiple copies).
 □

 Attach a Moodle submission receipt of the online project submission, to each project (including multiple copies).
 □

 You must ensure that you retain a HARD COPY of the project, both for your own reference and in case a project is lost or mislaid. It is not sufficient to keep
 □

a copy on computer.

Assignments that are submitted to the Programme Coordinator office must be placed into the assignment box located outside the office.

| Office Use Only                  |                       |
|----------------------------------|-----------------------|
| Signature:                       | Dhwani Dharmesh Hingu |
|                                  |                       |
| Date:                            |                       |
| Penalty Applied (if applicable): |                       |

# Configuration Manual

Dhwani Dharmesh Hingu X19216742

## 1 Introduction

This Configuration Manuals covers all steps how the research study was build, implemented, and executed with support of some hardware and software configurations.

# 2 System Configuration

This Research study have used images and deep learning models, so in order to successfully run all programs with an ease some hardware and software configurations needs to be taken into consideration before starting the project. The Hardware Setup Section 2.1 helps with hardware specification needs to have also on the other hand Software setup section 2.2 aids with programming language used along with all necessary libraries needed to be installed with their versions.

## 2.1 Hardware Setup

In order to make the models perform well, GPU setting was changed in NVIDIA controll panel and the steps are shown in the Figure 2, 3 and 4  $\,$ 

| Device specifications                                     |                                                      |  |
|-----------------------------------------------------------|------------------------------------------------------|--|
| HP Pavilion Gaming Laptop 15-dk0xxx<br>Device name Dhwani |                                                      |  |
| Processor                                                 | Intel(R) Core(TM) i5-9300H CPU @ 2.40GHz 2.40<br>GHz |  |
| Installed RAM                                             | 8.00 GB (7.84 GB usable)                             |  |
| Device ID                                                 | 200F3BF4-53F4-48F4-A1BB-4277FA613CF7                 |  |
| Product ID                                                | 00327-35907-47449-AAOEM                              |  |
| System type                                               | 64-bit operating system, x64-based processor         |  |
| Pen and touch                                             | No pen or touch input is available for this display  |  |

### Figure 1: Computer Specifications

| MVIDIA Control Panel                                                                                                    | - o ×                             |
|----------------------------------------------------------------------------------------------------|-----------------------------------|
| File Edit Desktop 3D Settings Help                                                                                                    |                                   |
| 🕲 Back 🗝 🕲 🐔                                                                                                    |                                   |
| Select a Task                                                                                                    |                                   |
| Adjut mags settings viti prevar                                                                                                    | Restore Defaults                  |
| Monage 30 autors     You can change the global 30 settings and create overrides for specific programs. The overrides will be used automatically each time the specified programs are launched.     Configure Surmard, Physic |                                   |
| I would like to use the following 30 settings:                                                                                                    |                                   |
| Global Settings Program Settings                                                                                                    |                                   |
| Window OS Kow manages selection of the graphics processor.                                                                                                    |                                   |
| 1. Salect a program to customize:                                                                                                    |                                   |
| Clargergandata/increat/invication/wind                                                                                                    |                                   |
| Coople Grame (chrome.exe)                                                                                                    |                                   |
| Microsoft Visual Studio (devenv.exe)                                                                                                    |                                   |
| Microsoft Excel (excel.eve)                                                                                                    |                                   |
| Windows Explorer (explorer.exe)                                                                                                    |                                   |
| Netro Video Physe (Films & TV)<br>Debte Development Development Control                                                                                                    |                                   |
| Microsoft Edge (Microsoft Edge)                                                                                                    |                                   |
| <ul> <li>Windows Photo Viewer (Microsoft Photos)</li> </ul>                                                                                                    |                                   |
| Microsoft Win10 Store (Microsoft Store)                                                                                                    |                                   |
| Incrosoft What's New (Nicrosoft Tips)                                                                                                    |                                   |
| Microsoft Edge lefa (misedge.com)                                                                                                    |                                   |
| NVDA Control Panel (NVDIA Control Panel)                                                                                                    |                                   |
| GeForce Experience 3.0 (midia geforce experience.exe)                                                                                                    |                                   |
| Microsoft OneNote (onenote.exe)                                                                                                    |                                   |
| Microsoft Oraniotal (onenotem.soe)                                                                                                    |                                   |
| Ungin (orgin.exe)                                                                                                    |                                   |
| Microsoft PowerShell [36.000]                                                                                                    |                                   |
| Descrip 🗔 Skype Metro App (Skype)                                                                                                    |                                   |
| II N D Spothy (Spothy ALSpothy Music)                                                                                                    |                                   |
| Microsett Sant/Verupperincelos (Start)                                                                                                    |                                   |
| A VC media alwar (vicena)                                                                                                    |                                   |
| Calculator (Windows Calculator)                                                                                                    |                                   |
| Camera (Windows Camera)                                                                                                    |                                   |
| Windows Lock Screen (Windows Patalut Lock Screen)                                                                                                    |                                   |
| "Priving PriceSoft (est tipt: Application (wildows Heature Expendence Hook)                                                                                                    | <u>~</u>                          |
| Sutern Enformation - Configure annuage for Augustant to graded in the driver release                                                                                                    |                                   |
| 📲 🔎 Type here to search 🕐 🛱 💼 💽 🧮 👯 🚺 🎁 🙆 📲 🤌 🥵 🧕 Destrop 🖁 🤌 477F 🔨 🦧 🐿 🛱                                                                                                    | e d <sup>€</sup> ENG 15-12-2021 ₹ |

Figure 2: GPU Setting

| JIA Control Panel<br>dit Desktop 3D Settings He | lp                                                                                                    | - 0             |
|-------------------------------------------------|----------------------------------------------------------------------------------------------------|-----------------|
| kk 👻 🜍 🐇                                        |                                                                                                    |                 |
| ettings<br>djust image settings with preview    | 🙇 Manage 3D Settings                                                                                                    | Restore Default |
| enege 30 settings<br>onfigure Surround, PhysX   | You can change the global XD settings and create ovenides for specific programs. The ovenides will be used automatically each time the specified programs are launched.                                                                                                    |                 |
|                                                 | I would like to use the following 3D settings:                                                                                                    |                 |
|                                                 | Global Settings Program Settings                                                                                                    |                 |
|                                                 | Whethew 05 low mapped selector of the graphics processor.  Performed graphics processor:  Performed graphics processor:                                                                                                    |                 |
|                                                 | Net performance MIDIA processor   Communication  Communication  Co |                 |
|                                                 | Tempé         Setting         ^           Shraps Sharpening         Sharpening Off         Analytics (Sharpening Off           Analytics (Enrog)         Applation curtribled         Analytics (Sharpening Off                                                                                                    |                 |
|                                                 | Antilation - XVA Off<br>Antilation - Common Common Com<br>Antilation - Mode Application - controlled                                                                                                    |                 |
|                                                 | Andelsang Sesuring Algebracketson (Andelsang)<br>Andelsang Transporterong Off<br>Background Application Max Frame Rate Off<br>CLOb-CHU                                                                                                    |                 |
|                                                 | Low Latency Mode Off<br>Max Frame Rate Off V                                                                                                    |                 |
|                                                 | C Restore                                                                                                    |                 |
|                                                 | Description:<br>Dedicates which graphics processor programs will use. To ensure compatibility, the driver may override this setting,<br>Programs the based on external despity to the are driver by the WEMD, OF will always use the WEMD, OFU.                                                                                                    |                 |
|                                                 |                                                                                                    |                 |
|                                                 | Typical usage scenarios:                                                                                                    |                 |
| n Information                                   | Auto-select allows the driver to pick the most compatible processor     High performance INVDIA processor provides the best performance     Integrated graphics provides the prior burger buttery life                                                                                                    |                 |

Figure 3: Setting GPU as High Performance

| WUDIA Control Panel                                                                                                    | - a x                                          |
|----------------------------------------------------------------------------------------------------|------------------------------------------------|
| File Edit Desktop 3D Settings Help                                                                                                    |                                                |
| 😮 Back 🕶 🕲 🚳                                                                                                    |                                                |
| seets Table                                                                                                    | Restore Defaults                               |
| -Monage 10 settings<br>- Configure Surrouts, Physic<br>- Configure Surrouts, Physic<br>- Configure Sur                                                                                                    | le immersive viewing surface.                  |
| Set the following:  Formal carbon grants  Spen display with Configure  Configure  Configure  Configure  Configure  Configure  Configure  Configure  Configure  Configure  Configure Configure Config                                                                                                    |                                                |
| PypeX<br>PypeX<br>Corr and<br>Corr and<br>Co |                                                |
| Description:     Sectors a CU Value an Interse In Highly processing and may improve event) performance is games or programs that     support Highly. Choose Auto-select to Mill VID/A was the best processor for Physic      Typical usage scenarios:     - Yupical usage scenarios:     - Yupical usage scenario                                                                                                    |                                                |
| 📲 🔎 Type here to search O 🛱 💼 🥐 🧮 👯 ∮ 🚺 👘 🧿 🐖 👰 🥵 🧕 Destop " 👔                                                                                                    | 🌙 47°F ∧ 🧟 🐿 ট d <sup>®</sup> ENG 15-12-2021 😽 |

Figure 4: Assigning GPU Processor

## 2.2 Software Setup

Python as programming language was used and Jupyter notebook was used as shown in the 5 to carry out all code. Necessary python libraries along with their versions are mentioned in the Table 1 which needs to be installed in order to build and execute further experiments.

| 💭 Jupyter                                | Quit Logout                    |
|------------------------------------------|--------------------------------|
| Files Running Clusters                   |                                |
| Select items to perform actions on them. | Upload New • 2                 |
|                                          | Name 🕹 Last Modified File size |
| D 3D Objects                             | a year ago                     |
| C AppData                                | a year ago                     |
| Contacts                                 | a year ago                     |
| Creative Cloud Files                     | 8 months ago                   |
| Desktop                                  | an hour ago                    |
| Coursents                                | 7 days ago                     |
| 🗆 🗅 Downloads                            | 4 hours ago                    |
| Co Favorites                             | a year ago                     |
| Cinks                                    | a year ago                     |
| Ci Music                                 | a year ago                     |
| OIDv4_ToolKit                            | 9 days ago                     |
| ConeDrive                                | 4 months ago                   |
| C     Pictures                           | 8 months ago                   |

Figure 5: Snapshot of Jupyter

| pandas     | 1.1.3  |
|------------|--------|
| numpy      | 1.19.2 |
| sklearn    | 0.24.1 |
| matplotlib | 3.3.2  |
| seaborn    | 0.11.0 |
| tensorflow | 2.7.0  |
| imblearn   | 0.8.0  |
| keras      | 2.7.0  |
| cv2        | 4.5.4  |

Table 1: Libraries and their versions

# 3 Data Gathering

Google Open Image Dataset <sup>1</sup> as seen in the Figure 6. The google open image dataset consisted of 9M images with more than 600 classes. For this research study 10 classes images (ie. ) were extracted. Three different dataset were created as bellow, for train in the Figure 7, for test in the Figure 8 and for validation as shown in the Figure 9

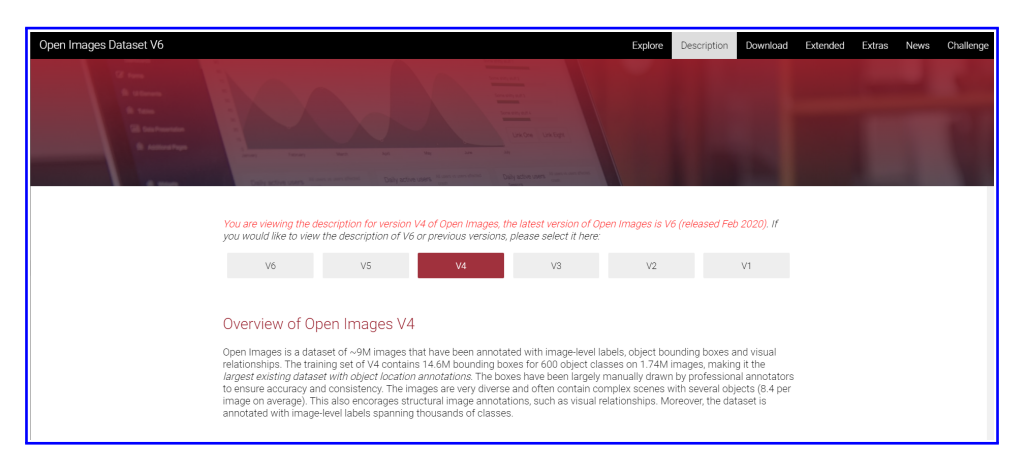

Figure 6: Dataset Used : Google Open Image Dataset V4

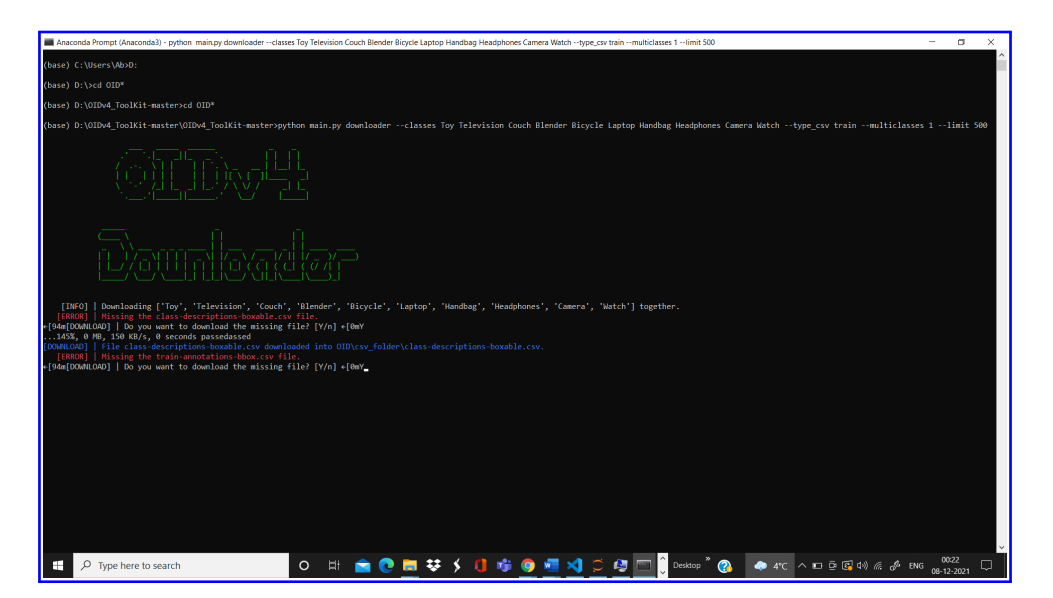

Figure 7: Extraction of Train Data

<sup>1</sup>https://storage.googleapis.com/openimages/web/factsfigures\_v4.html

| Anaconda Brompt (Anaconda3) - 🗸 🗙                                                                                                    |
|----------------------------------------------------------------------------------------------------|
| lbase) D/NDD4_ToolKit-master/UDD4_ToolKit-master/sython main.py downloaderclasses Toy Television Couch Blender Bicycle Laptop Handbag Headphones Camera Matchtype_csv testmulticlasses 1limit 2000                                                                                                    |
| CIID: V <sup>L</sup> L                                                                                                    |
| Dounloader                                                                                                    |
| [INFO]   Downloading ['Toy', 'Television', 'Couch', 'Blender', 'Bicycle', 'Laptop', 'Handbag', 'Headphones', 'Camera', 'Natch'] together.                                                                                                    |
| [bRDMX]   Nissing the test-amoutations-bobox.ckv Tile:<br>-[44a[DOMLOD]   D you want to download the missing file? [Y/n] -{0mY                                                                                                    |
| 100%, 49 MB, 230 KB/s, 270 seconds passedd<br>ICOMRULADD   File test-annotations-bbox.csv downloaded into OID\csv_folder\test-annotations-bbox.csv.                                                                                                    |
| Theo       I bowloading test image:         TheO       TheO         TheO       TheO |
| 📑 🔎 Type here to search O 🗄 💼 🕐 💭 👯 🎓 🕐 🖇 🚺 🎲 🎯 📲 🛄 🕼 vextor " 🚱 🗔 🖼 🖓 🖙 🚱 🗛 🔂 1350                                                                                                    |

Figure 8: Extraction of Test Data

| Ansconds Prompt (Anscondas)) – 🗖                                                                                                    | ×        |
|----------------------------------------------------------------------------------------------------|----------|
| (base) D:\DIDM_ToolKit-master\DIDM_ToolKit-master>python main.py downloaderclasses Toy Television Couch Blender Bicycle Laptop Handbag Headphones Camera Hatchtype_csv validationmulticlasses 1<br>180                                                                                                    | -limit ^ |
| CIIDWL                                                                                                    |          |
| Daunhader                                                                                                    |          |
| [INVO] Downloading ('Toy', 'Television', 'Couch', 'Blender', 'Bicycle', 'Laptop', 'Mandbag', 'Headphones', 'Gamera', 'Match'} together.<br>[EMRON] /Hissing the vullation-amountinons box.cv file.<br>[FeB(DONLOU] / File Jost and / Looping file ('Yn) - (Baw'<br>1006, 10 H), Jost aD/, Ag second passedd<br>unallou / File vullation-amountions-box.cv dam.loaded into OD/cvs_folder/vullation-amountions-box.cv.                                                                                                    |          |
| Toy. [INFO]   Doamloading validation images. [INFO]   [INFO] Found 325 online images for validation. [INFO]   [INFO] Found 325 online images for validation. [INFO]   [INFINE to 100 images in validation. [INFO]   [INFINE to 100 images in validation. [INFO]   [INFINE to 100 images images in validation. [INFO]   [INFINE to 100 images images                                                                                                    |          |
| The association not found for extension sys<br>The association not found for extension sys<br>The association not found for extension sys<br>The association not found for extension sys<br>File association not found for extension sys<br>File association not found for extension sys<br>Ele association not found for extension sys<br>Ele association not found for extension sys<br>Ele association not found for extension sys<br>Ele association not found for extension sys<br>Ele association not found for extension sys                                                                                                    |          |
| Pile association for tool for extension app<br>Pile association for fond for extension app<br>Pile association for fond for extension app<br>Pile association for fond for extension app<br>Pile association for fond for extension app<br>Pile association for extension app<br>Pile association for | 21 P     |

Figure 9: Extraction of Validation Data

# 4 Data Preparation and Transformation

The dataset had images of all different size, so scaling data to a fixed sized was carried out and data augmentation was done using ImageDataGenerator Class as shown in the Figure 11

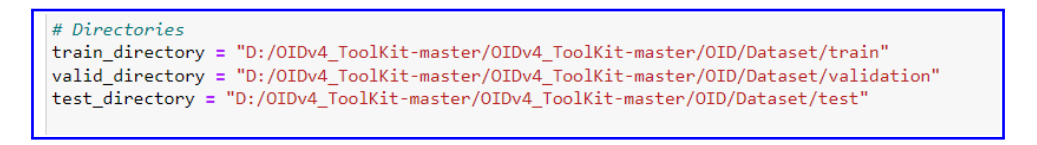

Figure 10: Setting Path for all Dataset Directory

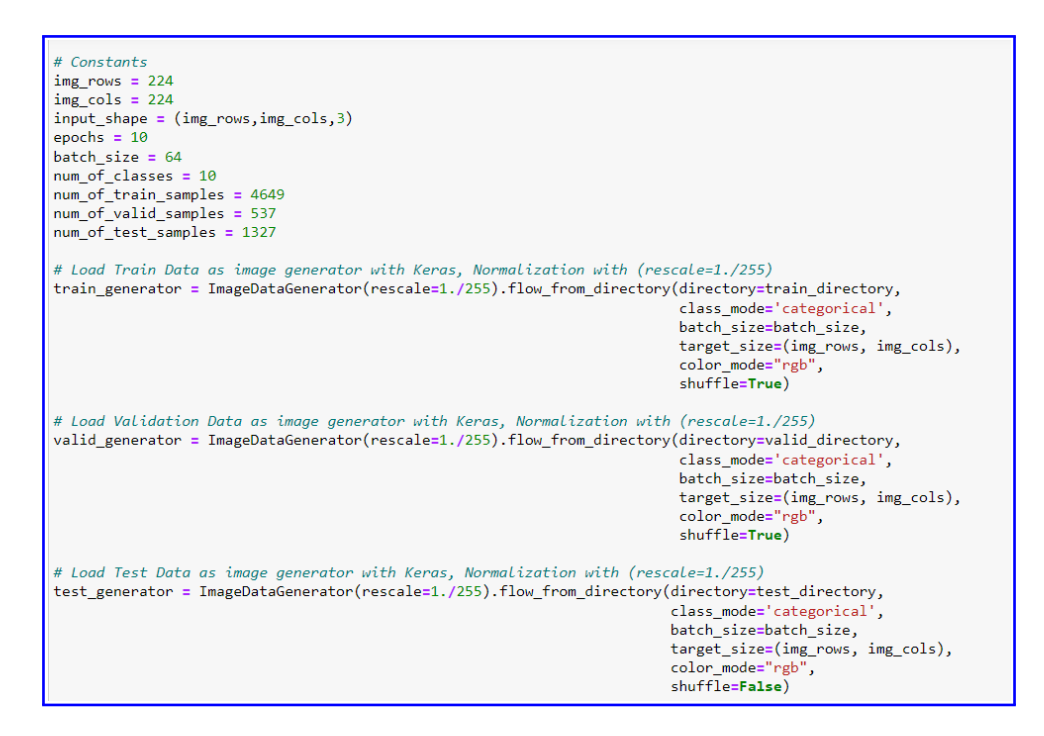

Figure 11: Extraction of Validation Data

## 5 Experimental Setup

### 5.1 Experiment with CNN

CNN Model's parameter were changed in order to achieve good performing model. By tuning these parameters various combinations of experiments were conducted and further compared for evaluation. The adjusted parameters are highlighted in each figure.

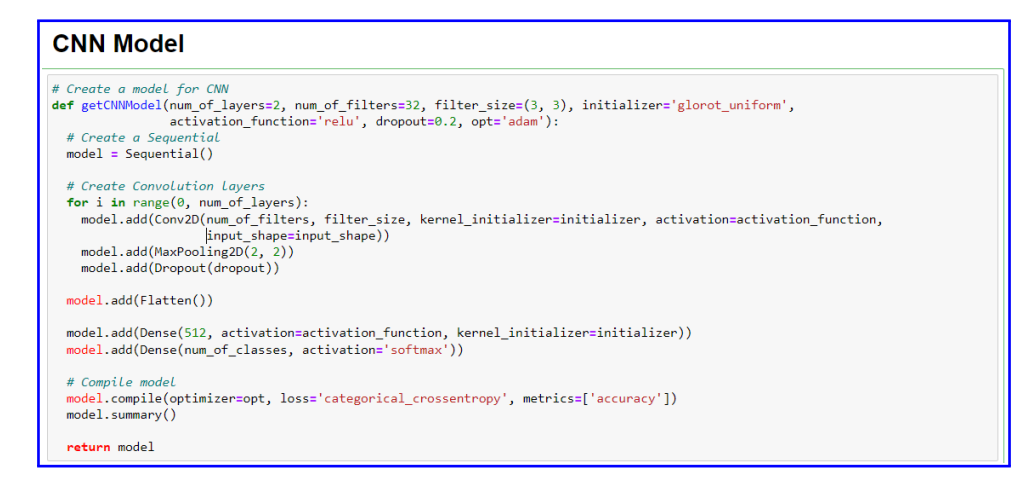

Figure 12: CNN Model Building Code

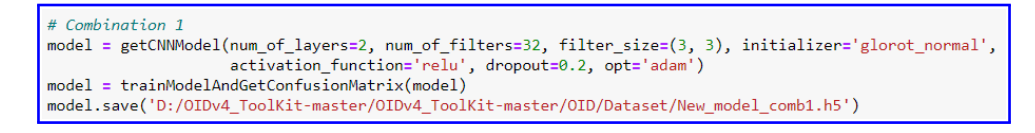

Figure 13: CNN Combination1

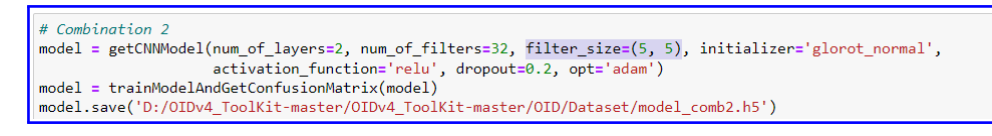

Figure 14: CNN Combination2

Figure 15: CNN Combination3

Figure 16: CNN Combination4

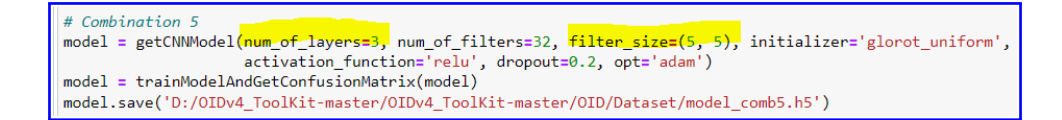

Figure 17: CNN Combination5

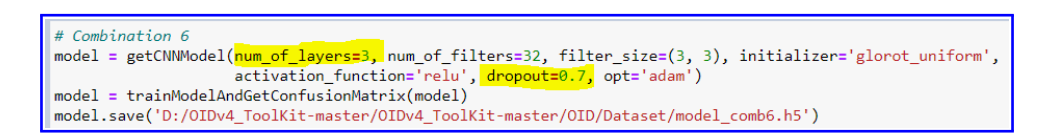

Figure 18: CNN Combination6

Once all the experiments with adjusting different parameters was done. A function was written to compare all CNN models as shown in the Figure 19

```
combinations = list(data.keys())
accuracies = list(data.values())

fig = plt.figure(figsize = (20, 10))

# creating the bar plot
plt.bar(combinations, accuracies, color='#057D9F', width=0.5)

plt.xlabel("Combination of CNN")
plt.ylabel("Test Accuracy")
plt.title("Test Accuracies of Some Combinations of CNN Model")
plt.show()
```

Figure 19: CNN Models Comparison code

### 5.2 Experiment with Transfer Learning Models

The experiment with CNN models were not reliable for carrying out image retrieval. Thus, transfer learning technique was taken into consideration. So, VGG16 and ResNet50 models were developed as shown in the Figure 20 and 21

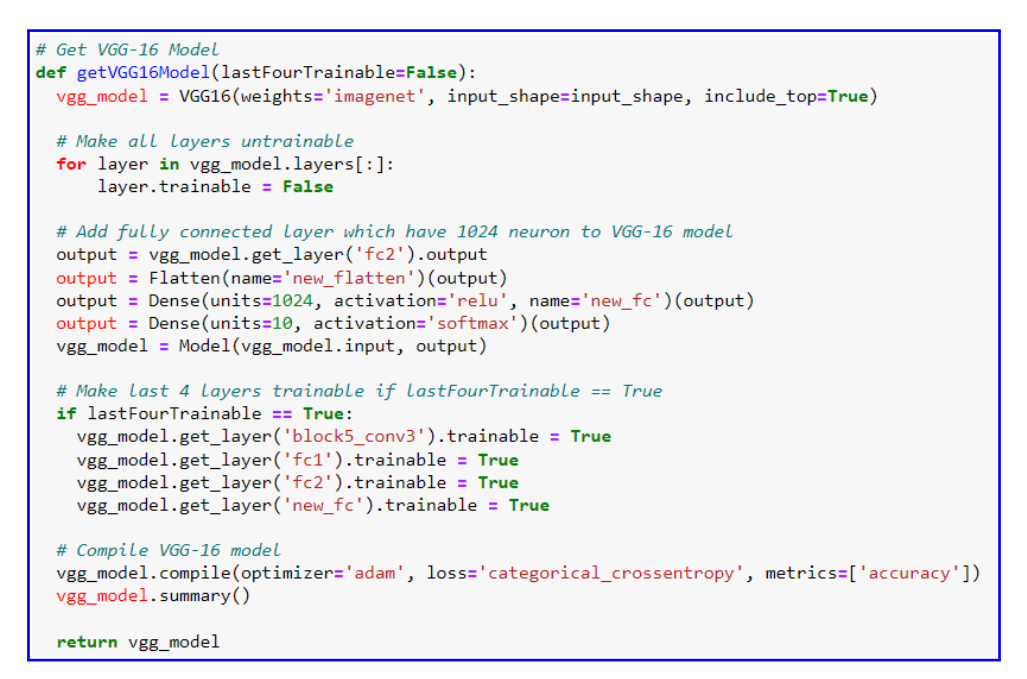

Figure 20: VGG16 Model code

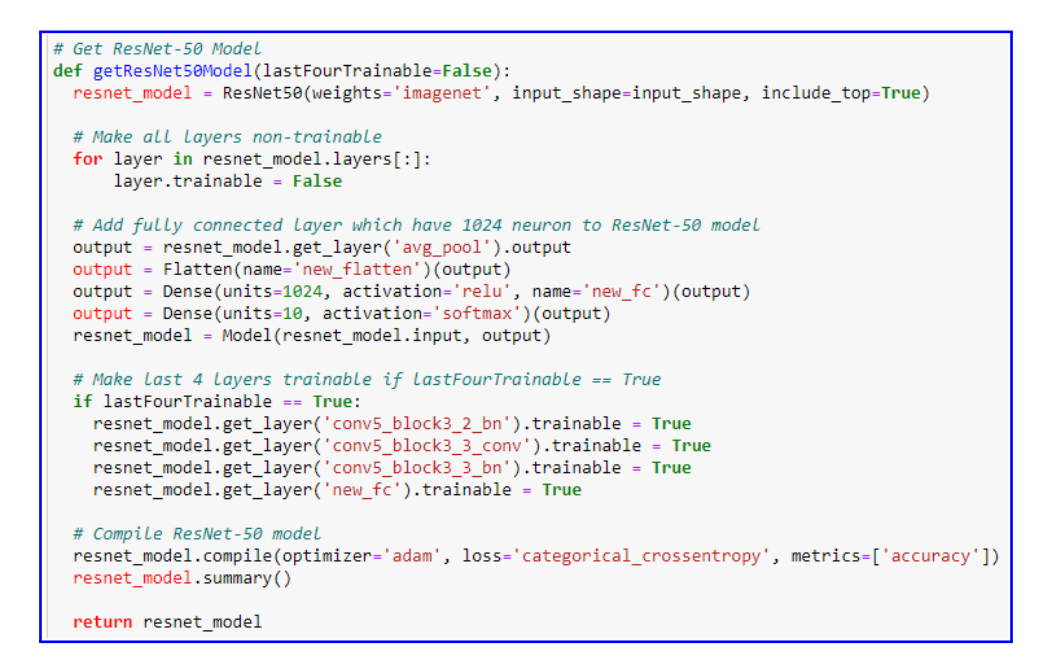

Figure 21: ResNet50 Model code

Further, these model's last four layer trainable parameter was adjusted either true or false and results were recorded as well as compared with evaluation methods.

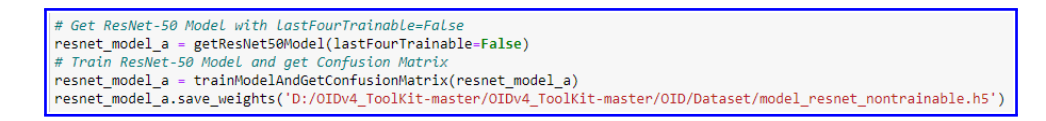

#### Figure 22: ResNet50 Model code with last four layer trainable as False

# Get ResNet-50 ModeL with LastFourTrainable=True
resnet\_model\_b = getResNet50Model(lastFourTrainable=True)
# Train ResNet-50 ModeL and get Confusion Matrix
resnet\_model\_b = trainModelAndGetConfusionMatrix(resnet\_model\_b)
resnet\_model\_b.save\_weights('D:/OIDv4\_ToolKit-master/OIDv4\_ToolKit-master/OID/Dataset/model\_resnet\_trainable.h5')

Figure 23: ResNet50 Model code with last four layer trainable as True

# Get VGG-16 Model with lastFourTrainable=False
vgg\_model\_a = getVGG16Model(lastFourTrainable=False)
# Train VGG-16 Model and get Confusion Matrix
vgg\_model\_a = trainModelAndGetConfusionMatrix(vgg\_model\_a)
vgg\_model\_a.save\_weights('D:/0IDv4\_ToolKit-master/0IDv4\_ToolKit-master/0ID/Dataset/model\_vgg\_nontrainable.h5')

Figure 24: VGG16 Model code with last four layer trainable as False

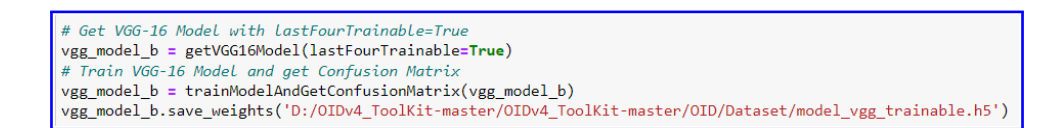

Figure 25: VGG16 Model code with last four layer trainable as True

Once, all the models were build and experimented with adjusting the last layer trainable. A bar chart was plotted and the results were compared as shown in the Figure 26

```
combinations = list(data.keys())
accuracies = list(data.values())

fig = plt.figure(figsize = (15, 10))

# creating the bar plot
plt.bar(combinations, accuracies, color='#FFCA00', width=0.5)

plt.xlabel("Transfer Learning Model")
plt.ylabel("Test Accuracy")
plt.title("Test Accuracies of Transfer Learning Models")
plt.show()
```

Figure 26: Comparison Code for VGG16 and Resnet50

## 5.3 Experiment with Feature Extraction and Image Retrieval

Based the experiments carried in the above sections, VGG16 gave best performing results. Using pre-trained VGG16 model, image retrieval experiment was carried out. Features of the image were extracted as well as similarity between images were checked as shown in the Figure 27

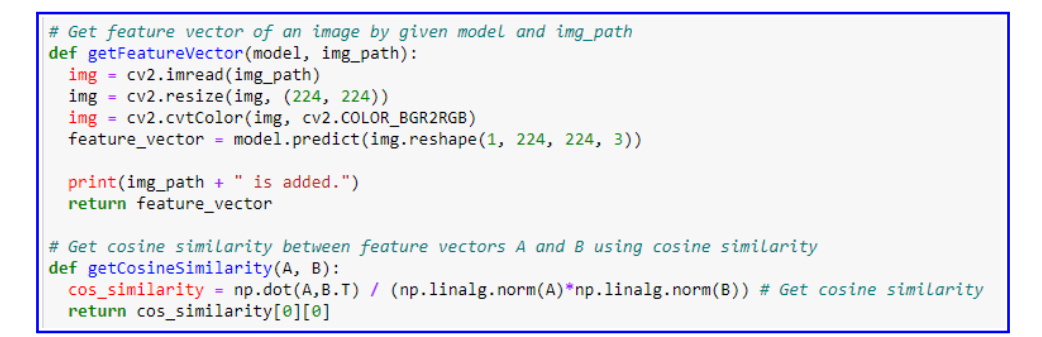

Figure 27: Function for extracting features and getting similarity

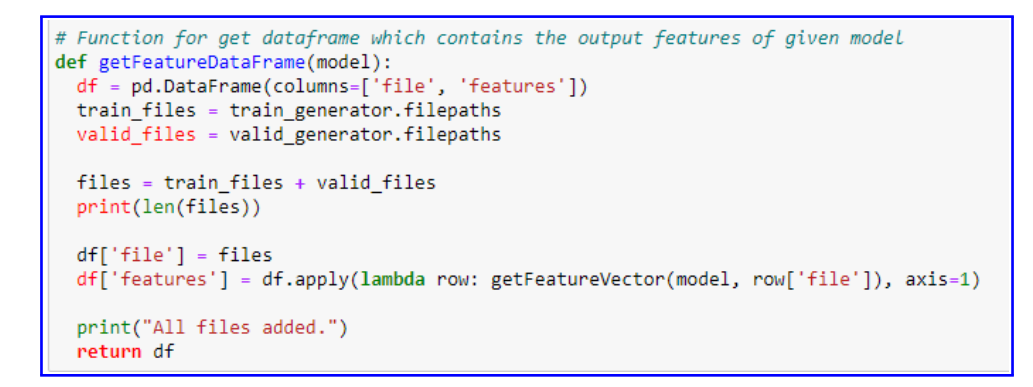

Figure 28: Function for feature vector dataframe

The model which was trained earlier with last four layer = false was used in order to load weights and extract features as shown in the Figure 29

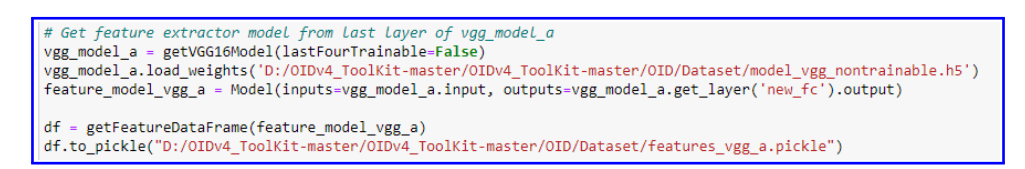

Figure 29: Feature extractor VGG Model(a)

The model which was trained earlier with last four layer = true was used in order to load weights and extract features as shown in the Figure 30

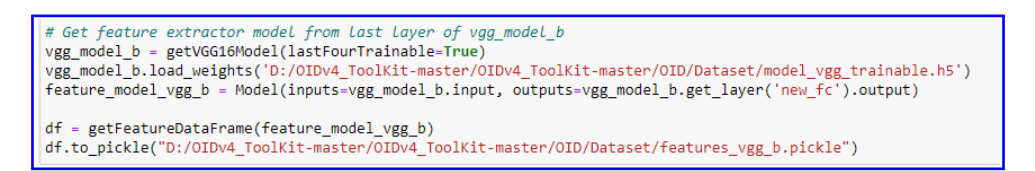

Figure 30: Feature extractor VGG Model(b)

```
# Plot similar 5 images with given image and similar images dataframe
def plotSimilarImages(img_file, similar_df, model_name):
 img = cv2.imread(img_file)
 img = cv2.resize(img, (224, 224))
 img = cv2.cvtColor(img, cv2.COLOR_BGR2RGB)
 split_list = img_file.split('/')
  split_list.reverse()
 img_class = split_list[1]
 fig, axarr = plt.subplots(2,3)
 axarr[0,0].imshow(img)
 axarr[0,0].set_title("TEST IMAGE - " + model_name + "\nClass: " + img_class)
 axarr[0,0].axis('off')
 j, k, m = 0, 0, 1
 for index, sim in similar_df.iterrows():
   filepath = sim['file']
   similarity = sim['similarity']
   split_list = filepath.split('/')
   split_list.reverse()
   sim_class = split_list[1]
   similar = cv2.imread(filepath)
   similar = cv2.resize(similar, (224, 224))
   similar = cv2.cvtColor(similar, cv2.COLOR_BGR2RGB)
   axarr[k,m].imshow(similar)
   axarr[k,m].set_title("Similarity: %.3f" % similarity + "\nClass: " + sim_class)
   axarr[k,m].axis('off')
   m += 1
   if m == 3 and k != 1:
     k += 1
     m = 0
   j += 1
   if j == 5:
     break
 plt.tight_layout()
 plt.show()
```

Figure 31: Function for plotting similar images

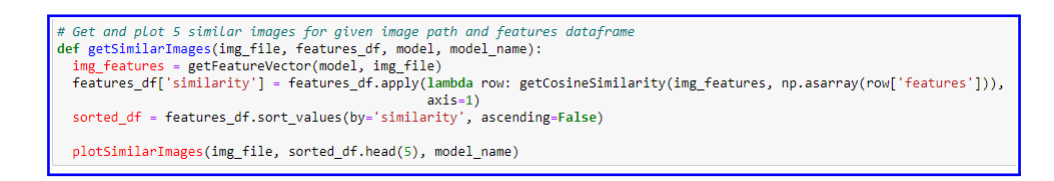

Figure 32: Function for getting Similarity between images

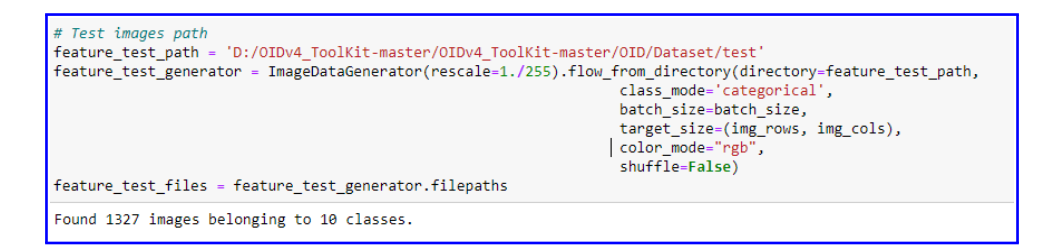

Figure 33: Giving Test Images Path

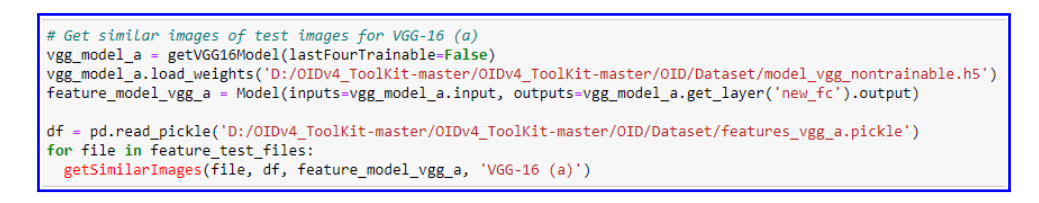

Figure 34: Getting Similar Images and Similarity with VGG16(a) Model

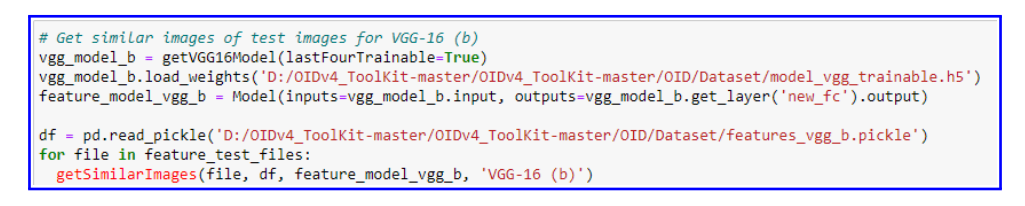

Figure 35: Getting Similar Images and Similarity with VGG16(b) Model

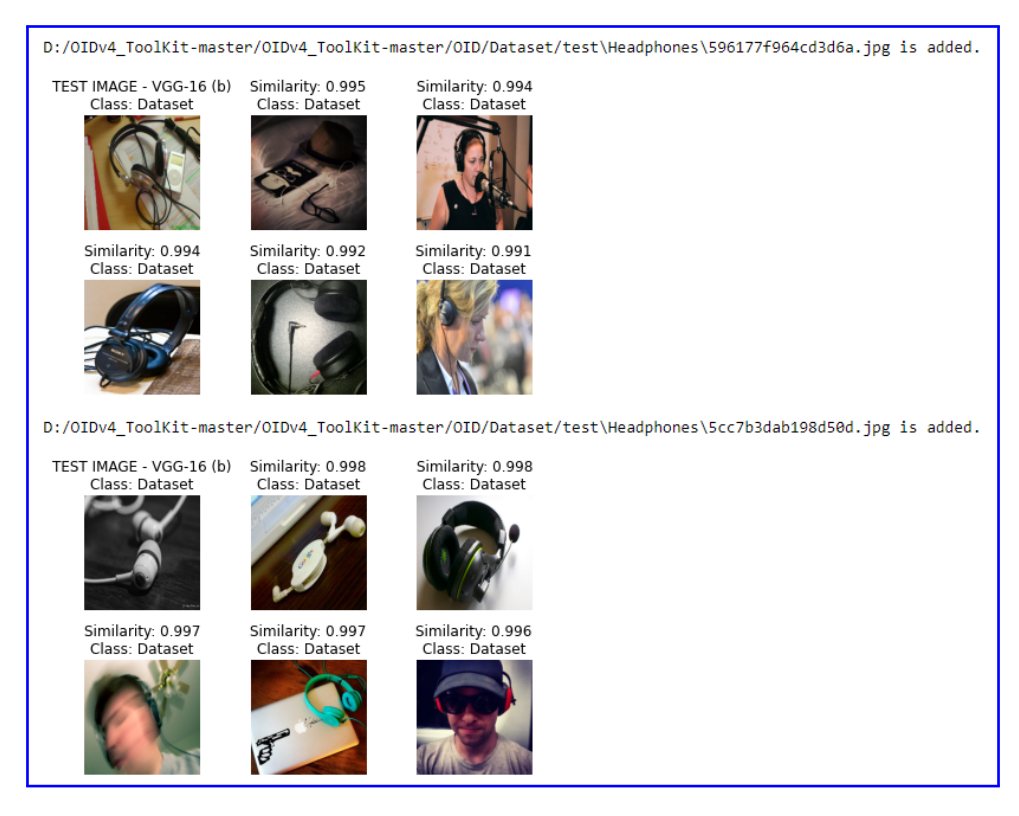

Figure 36: Example of result with VGG16(b) Model with Headphones Class

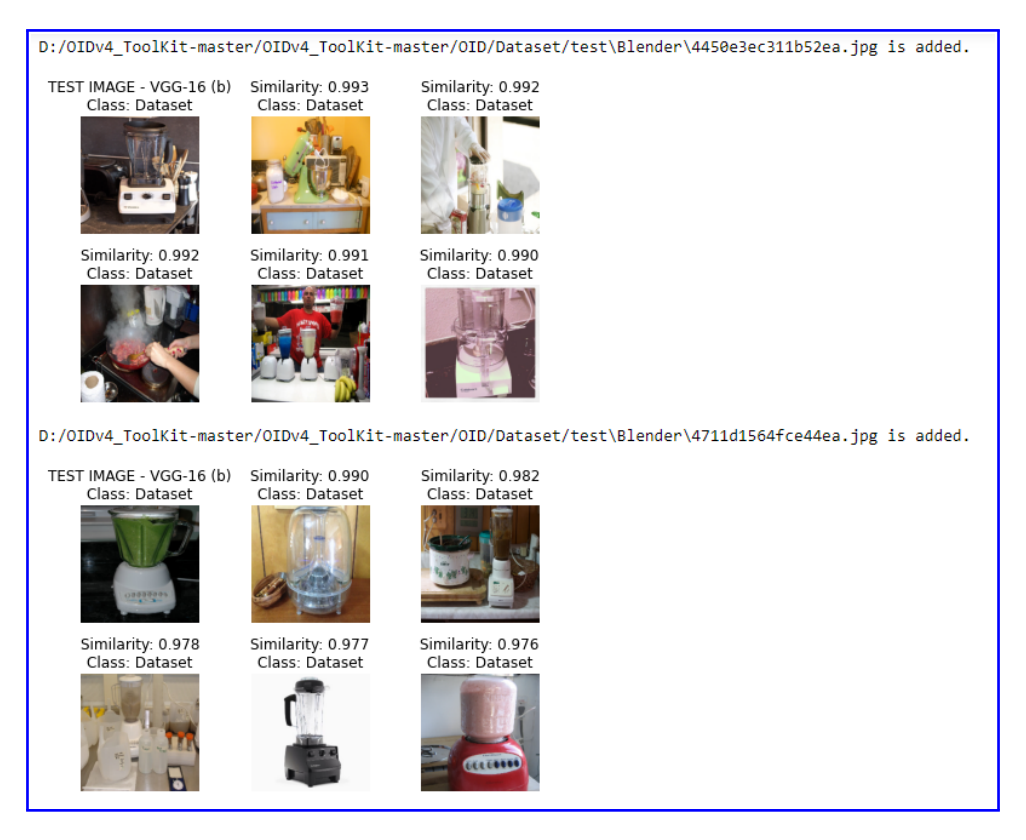

Figure 37: Example of result with VGG16(b) Model with Blender class